### Keyshot 安装说明

 第一步是下载安装包,下载之后得到压缩包进行解压出来、然后 双击安装程序启动安装。

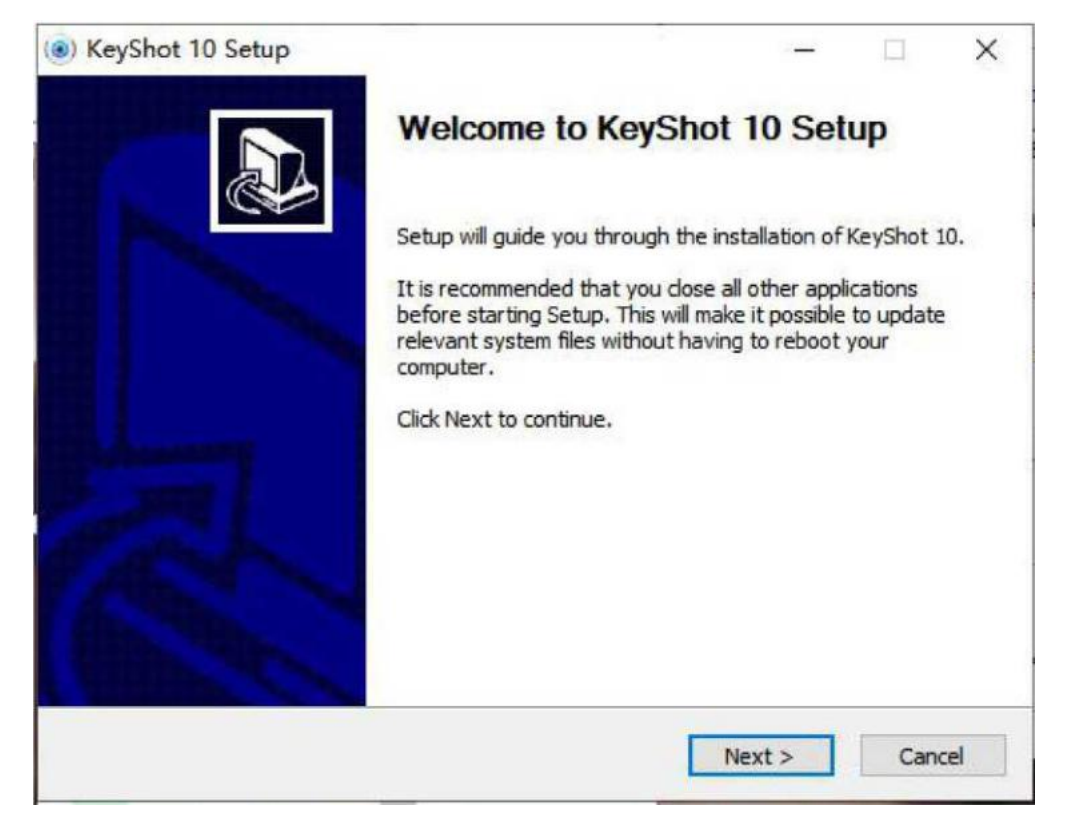

### 点确认进行下一步

2、阅读许可协议,选择我同意,点下一步。如下图

| Please review the license terms before installing KeyShot 10.                                           |                  |           | (@ |
|----------------------------------------------------------------------------------------------------|------------------|-----------|----|
| Press Page Down to see the rest of the agreement.                                                       |                  |           |    |
| END-USER LICENSE AGREEN                                                                                 | IENT             |           | ^  |
| Luxion KeyShot <sup>°</sup> 10                                                                          |                  |           |    |
| © 2010 - 2021 Luxion ApS. All Rights Reserve                                                            | ed.              |           |    |
| Protected by US patents 8,913,065; 9,043,007                                                            | 7; 9,183,654.    |           | ~  |
| ,<br>If you accept the terms of the agreement, click I Agree to cor<br>agreement to install KeyShot 10. | ntinue. You must | accept th | ne |
|                                                                                                    |                  |           |    |

3、选择用户,进行下一步。

| Choose Users                                                                                           |                    |         |  |
|----------------------------------------------------------------------------------------------------|--------------------|---------|--|
| Choose for which users you want to install KeyShot 10.                                                 |                    |         |  |
| Select whether you want to install KeyShot 10 for yourself only o<br>computer. Click Next to continue. | or for all users o | of this |  |
| O Install for anyone using this computer                                                               |                    |         |  |
| ● Install just for me                                                                                  |                    |         |  |
|                                                                                                    |                    |         |  |
|                                                                                                    |                    |         |  |
| ullenft Testall System v07-Jan-2020 cvs                                                                |                    |         |  |

# 4、选择安装位置,进行下一步。

| y Regenee to becap                                                                                                  |                   |            |                         | 0    |
|----------------------------------------------------------------------------------------------------|-------------------|------------|-------------------------|------|
| Choose Install Location                                                                                             |                   |            |                         | 1    |
| Choose the folder in which to install KeyShot 10.                                                                   |                   |            |                         |      |
| Setup will install KeyShot 10 in the following folder. To ins<br>and select another folder. Click Next to continue. | tall in a differe | ent folder | r, <mark>dick</mark> Bi | owse |
|                                                                                                    |                   |            |                         |      |
|                                                                                                    |                   |            |                         |      |
| Destination Folder                                                                                                  |                   |            |                         |      |
| Destination Folder                                                                                                  |                   | Brov       | WSE                     |      |
| Destination Folder                                                                                                  |                   | Brov       | wse                     |      |
| Destination Folder<br>C:\Users\cogito\AppData\Local\KeyShot10  Space required: 1.7 GB<br>Space available: 570.0 GB  |                   | Brow       | wse                     |      |
| Destination Folder<br>Space required: 1.7 GB<br>Space available: 570.0 GB<br>Space Joint System v07-Jan-2020.cvs    |                   | Brow       | wse                     |      |

# 5、选择安装位置,点击安装。

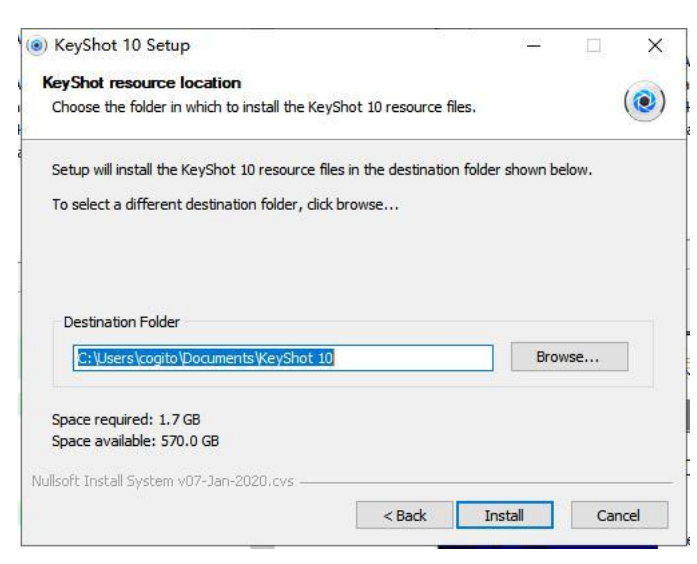

6、等待安装

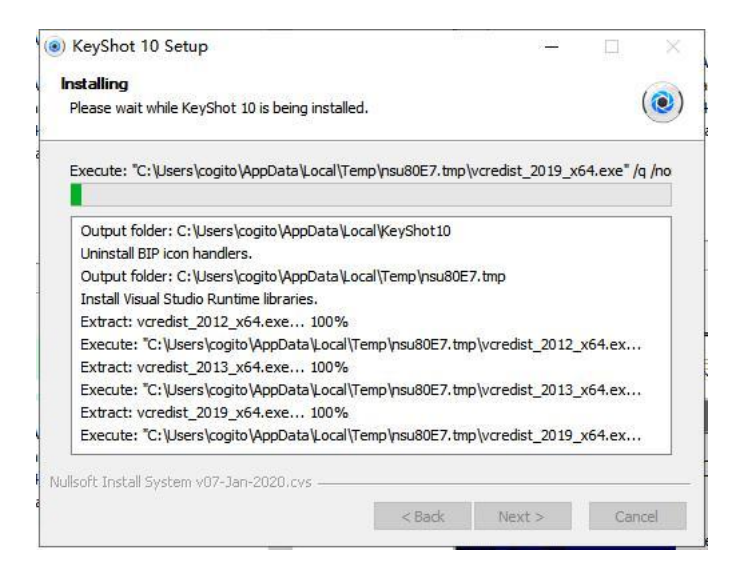

## 7、安装成功。点击结束。

| () KeyShot 10 Setup | — — ×                                                                                                    |
|---------------------|----------------------------------------------------------------------------------------------------|
|                     | Completing KeyShot 10 Setup                                                                                                    |
|                     | KeyShot 10 has been installed on your computer.                                                                                    |
|                     | Click Finish to close Setup.                                                                                                    |
|                     | Run KeyShot 10                                                                                                    |
|                     | Enable access for KeyShot services in firewall settings<br>☑ (Auto-update, Cloud resources, and content for What's<br>New section) |
|                     |                                                                                                    |
|                     |                                                                                                    |
|                     | < Back Finish Cancel                                                                                                    |

|        | 欢迎使用 KeyShot 10                    |                       |
|--------|------------------------------------|-----------------------|
|        | • 选择您的语言                           | 中文                    |
|        | 您想如何开始使用 KeyShot?                  |                       |
|        | • <b>激活我的许可证</b><br>激活序列密钥或 .li。文( | 牛、使用浮动许可证或登录以使用订阅许可证。 |
|        | ○ 获取试用版                            | 用码。                   |
|        | aver rave no unicordiant po        | 1949 -                |
|        |                                    |                       |
|        | 0                                  |                       |
| Mart - |                                    |                       |
| 在线学习   |                                    |                       |
|        |                                    |                       |
|        |                                    | 下一步(用)                |

选择激活模式

## 选择浮动许可证

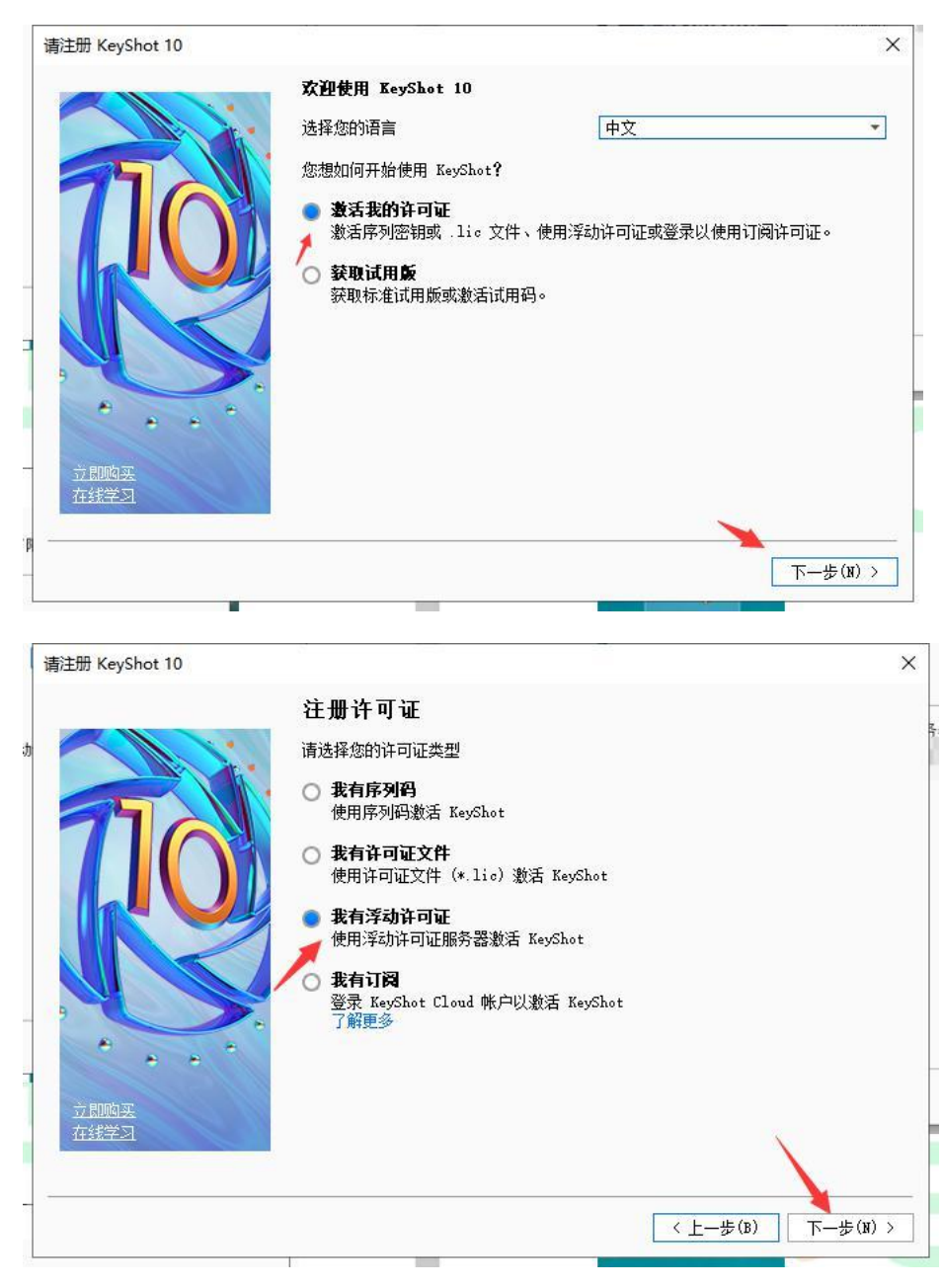

输入服务器信息: 27000@ip 地址/电脑名称

| 请注册 Keyshot 10<br>设置浮动许可证服务器<br>设置浮动许可证服务器连接信! | 3                           | ×             |
|------------------------------------------------|-----------------------------|---------------|
|                                                | 浮劫许可证服务器<br>27000@主机名称/ip地址 | 连接            |
| 立即购买                                           |                             | <上一步(B) 完成(P) |

点击完成,完成激活。 服务器端设置 服务器端需要安装 Windows Server 程序

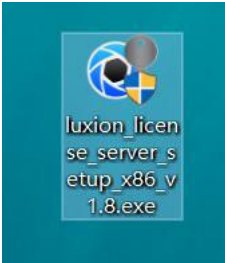

1、下载安装程序以管理员身份运行

| Server 1.8 | Setup — 🗆 🗙                                                                                                    |
|------------|----------------------------------------------------------------------------------------------------|
|            | Welcome to Luxion License Server<br>1.8 Setup<br>Setup will guide you through the installation of Luxion<br>License Server 1.8.<br>It is recommended that you close all other applications<br>before starting Setup. This will make it possible to update<br>relevant system files without having to reboot your<br>computer.<br>Click Next to continue. |
|            | Next > Cancel                                                                                                    |

选择 Next 进行下一步

#### 2、阅读许可协议

| END-USER LICENSE AGREEMENT<br>Luxion License Server<br>© 2010-2020 Luxion ApS. All Rights Reserved. | _ |
|----------------------------------------------------------------------------------------------------|---|
| Luxion License Server<br>© 2010-2020 Luxion ApS. All Rights Reserved.                               | ^ |
| © 2010-2020 Luxion ApS. All Rights Reserved.                                                        |   |
|                                                                                                    |   |
| Protected by US patents 8,913,065; 9,043,007;<br>9,183,654.                                         |   |
|                                                                                                    | ~ |

#### 3、选择安装位置

| Y Luxion License Server 1.8 Setup                                                                                             | 3 <u>—</u> 3                            |                                          | ×     |
|----------------------------------------------------------------------------------------------------|-----------------------------------------|------------------------------------------|-------|
| Choose Install Location                                                                                                    |                                         |                                          | <0    |
| Choose the folder in which to install Luxion License Server                                                                   | 1.8.                                    |                                          |       |
| Setup will install Luxion License Server 1.8 in the following folder, click Browse and select another folder. Click Install t | folder. To instal<br>to start the insta | ll in a <mark>di</mark> ffei<br>Ilation. | rent  |
|                                                                                                    |                                         |                                          |       |
|                                                                                                    |                                         |                                          |       |
| Destination Folder                                                                                                    |                                         |                                          |       |
| C:\Program Files (x86)\Luxion License Server\                                                                                 |                                         | B <u>r</u> owse                          |       |
| Space required: 72.1 MB                                                                                                    |                                         |                                          |       |
| Space available: 519.0 GB                                                                                                    |                                         |                                          |       |
| Nullsoft Install System v3.02.1                                                                                               |                                         |                                          |       |
| < Back                                                                                                    | Install                                 | G                                        | ancel |
|                                                                                                    |                                         |                                          |       |

#### 4、完成安装

| Luxion License Server 1 | .8 Setup                   | <u>_</u>                                                    |          |
|-------------------------|----------------------------|-------------------------------------------------------------|----------|
|                         | Completing Lu<br>1.8 Setup | uxion Licenso<br>.8 has been installed<br>up.<br>Server 1.8 | e Server |
|                         | < <u>B</u> ac              | ck <u>F</u> inish                                           | Cancel   |

5、找到 LMTools 程序完成授权设置

았 LMTools

6、将 lic 文件放入电脑并完成相关的路径设置

| Configure Service          | -                                               |             | Save Service           |
|----------------------------|-------------------------------------------------|-------------|------------------------|
| Service Name               | Luxion License Server 🗨                         |             | Remove Service         |
| Path to the Imgrd.exe file | C:/Program Files (x86)/Luxion License Server/Im | Browse      | ]                      |
| Path to the license file   | C:\ProgramData\Luxion\License\keyshot_floatir   | Browse      | ]                      |
| Path to the debug log file | C:/ProgramData/Luxion/License/LUXION.log        | Browse      | View Log Close Log     |
| ▼ Start Server at Po       | ower Up 🔽 Use Services                          | FlexNet Lic | ensing Service Details |

7、启动服务器即可完成

| ervice/License File | System Settings Utilities | Start/Stop/Reread Server Status               | Server Diags Config Services Borro  | wing |
|---------------------|---------------------------|-----------------------------------------------|-------------------------------------|------|
|                     | Licer<br>comp             | nse servers installed as Windows ser<br>outer | vices on this                       |      |
|                     | ISL                       | Lic_Svr<br>on License Server                  |                                     |      |
|                     |                           |                                               |                                     |      |
|                     |                           |                                               |                                     |      |
| <b>C</b>            | Start Server              | Stop Server                                   | ReRead License File                 |      |
|                     | Edit Advanced settings    | Force Server Shutdown                         | ecked to shut down a license server |      |
|                     |                           | when licenses are borrowed.                   |                                     |      |